#### MAD LAB PROGRAMS

Program 1: Creating "Hello world" Application.

#### XML CODE:

```
<?xml version="1.0" encoding="utf-8"?>
<androidx.constraintlayout.widget.ConstraintLayout
xmlns:android="http://schemas.android.com/apk/res/android"
  xmlns:app="http://schemas.android.com/apk/res-auto"
  xmlns:tools="http://schemas.android.com/tools"
  android:id="@+id/main"
  android:layout width="match parent"
  android:layout height="match parent"
  tools:context=".MainActivity">
  <TextView
    android:layout width="wrap content"
    android:layout height="wrap content"
    android:text="Hello World!"
    app:layout constraintBottom toBottomOf="parent"
    app:layout constraintEnd toEndOf="parent"
    app:layout constraintStart toStartOf="parent"
    app:layout constraintTop toTopOf="parent"
    app:layout constraintVertical bias="0.438" />
  <Button
    android:id="@+id/hello"
    android:layout width="309dp"
    android:layout height="166dp"
    android:background="#535538"
    android:text="click Me"
    app:layout constraintBottom toBottomOf="parent"
    app:layout constraintEnd toEndOf="parent"
    app:layout constraintHorizontal bias="0.627"
    app:layout constraintStart toStartOf="parent"
    app:layout constraintTop toTopOf="parent"
    app:layout constraintVertical bias="0.55" />
</androidx.constraintlayout.widget.ConstraintLayout>
```

#### MainActivity.java

package com.example.myapplication1; import android.os.Bundle; import android.view.View; import android.widget.Button; import android.widget.Toast; import androidx.appcompat.app.AppCompatActivity; import androidx.activity.EdgeToEdge; import androidx.core.graphics.Insets; import androidx.core.view.ViewCompat; import androidx.core.view.WindowInsetsCompat; public class MainActivity extends AppCompatActivity { @Override protected void onCreate(Bundle savedInstanceState) { super.onCreate(savedInstanceState); setContentView(R.layout.activity main); Button b;

```
b=findViewById(R.id.hello);
b.setOnClickListener(new View.OnClickListener() {
    @Override
    public void onClick(View v) {
        Toast.makeText(MainActivity.this,"Hey! we are using Android
    Application",Toast.LENGTH_SHORT).show();
    }
  });
  }
}
```

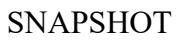

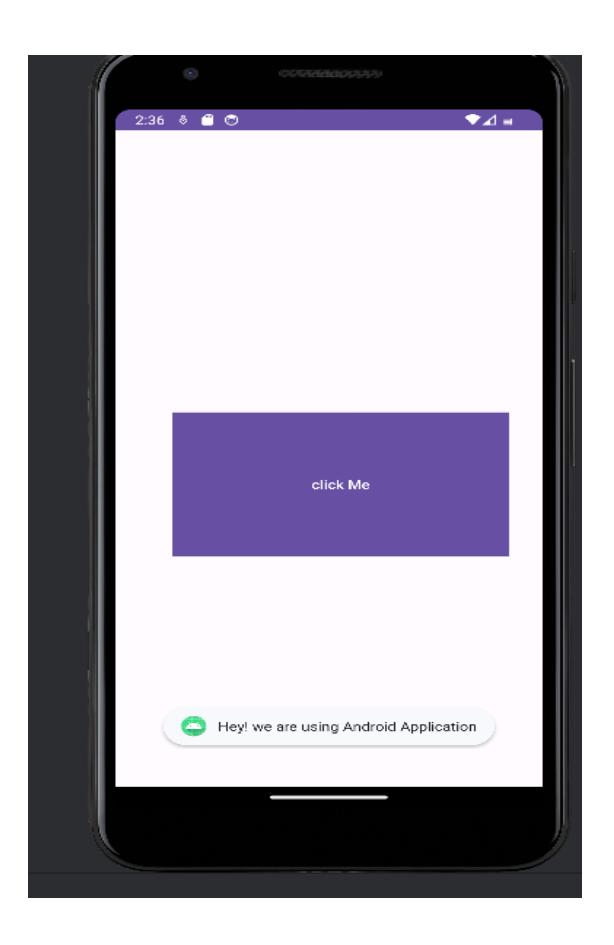

**Program 2:** Creating an application that displays message based on the screen orientation.

# XML CODE:

```
<?xml version="1.0" encoding="utf-8"?>
<androidx.constraintlayout.widget.ConstraintLayout
xmlns:android="http://schemas.android.com/apk/res/android"
xmlns:tools="http://schemas.android.com/apk/res-auto"
xmlns:tools="http://schemas.android.com/tools"
android:id="@+id/main"
android:layout_width="match_parent"
tools:context=".MainActivity">
<TextView
android:layout_height="match_parent"
tools:context=".MainActivity">
<TextView
android:layout_height="wrap_content"
android:layout_height="wrap_content"
android:layout_height="wrap_content"
android:layout_height="wrap_content"
android:text="Hello World!"
app:layout constraintBottom toBottomOf="parent"
```

app:layout constraintEnd toEndOf="parent" app:layout constraintStart toStartOf="parent" app:layout constraintTop toTopOf="parent" app:layout constraintVertical bias="0.438" /> <Button android:id="@+id/hello" android:layout width="309dp" android:layout height="166dp" android:background="#535538" android:text="click Me" app:layout constraintBottom toBottomOf="parent" app:layout constraintEnd toEndOf="parent" app:layout constraintHorizontal bias="0.627" app:layout constraintStart toStartOf="parent" app:layout constraintTop toTopOf="parent" app:layout constraintVertical bias="0.55" /> </androidx.constraintlayout.widget.ConstraintLayout>

#### MainActivity.java

package com.example.myapplication3; import android.content.pm.ActivityInfo; import android.os.Bundle; import android.view.View; import android.widget.Toast; import android.widget.Button; import androidx.activity.EdgeToEdge; import androidx.appcompat.app.AppCompatActivity; import androidx.core.graphics.Insets; import androidx.core.view.ViewCompat; import androidx.core.view.WindowInsetsCompat; public class MainActivity extends AppCompatActivity{ @Override protected void onCreate(Bundle savedInstanceState) { super.onCreate(savedInstanceState); EdgeToEdge.enable(this); setContentView(R.layout.activity\_main); Button l,p; l = findViewById(R.id.button); p = findViewById(R.id.button2); 1.setOnClickListener(new View.OnClickListener() { @Override public void onClick(View v) { setRequestedOrientation(ActivityInfo.SCREEN ORIENTATION LANDSCAPE); Toast.makeText(MainActivity.this, "Hey We are in Landscape", Toast.LENGTH SHORT).show(); } }); p.setOnClickListener(new View.OnClickListener() { @Override public void onClick(View v) { setRequestedOrientation(ActivityInfo.SCREEN ORIENTATION\_PORTRAIT); Toast.makeText(MainActivity.this, "Hey We are in Portrait Orientation", Toast.LENGTH SHORT).show(); }

```
});
```

# } } SNAPSHOTS

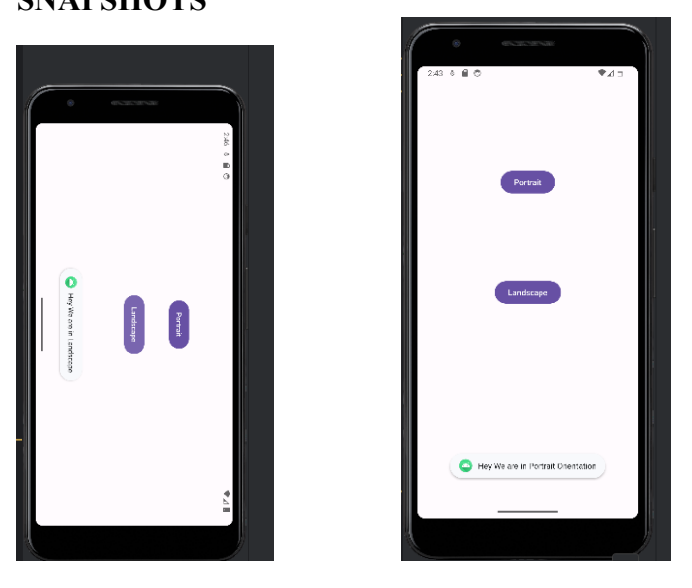

Program 3: Create an application to develop Login window using UI controls.

# XML CODE:

```
<?xml version="1.0" encoding="utf-8"?>
<RelativeLayout xmlns:android="http://schemas.android.com/apk/res/android"
  xmlns:app="http://schemas.android.com/apk/res-auto"
  xmlns:tools="http://schemas.android.com/tools"
  android:id="@+id/main"
  android:layout width="match parent"
  android:layout height="match parent"
  tools:context=".MainActivity"
  android:background="@drawable/bg outer">
  <LinearLayout
    android:layout width="match parent"
    android:layout height="wrap content"
    android:gravity="center"
    android:layout centerInParent="true"
    android:orientation="vertical"
    android:background="@drawable/bg inner"
    android:padding="30dp"
    <TextView
      android:layout width="wrap content"
      android:layout height="wrap content"
      android:text="LOGIN PAGE"
      android:textSize="32sp"
      android:textStyle="bold"
      android:fontFamily="sans-serif-condensed-medium"
       android:textColor="@color/black"
      android:paddingBottom="20dp" />
    <EditText
       android:id="@+id/editTextUsername"
       android:layout width="match parent"
       android:layout height="wrap content"
       android:layout marginBottom="16dp"
       android:hint="Username"
```

```
android:minHeight="48dp" />
    <EditText
      android:id="@+id/editTextPassword"
       android:layout width="match parent"
       android:layout height="wrap content"
       android:layout below="@id/editTextUsername"
       android:layout marginBottom="16dp"
       android:hint="Password"
      android:inputType="textPassword"
       android:minHeight="48dp" />
    <Button
      android:id="@+id/buttonLogin"
      android:layout width="wrap content"
       android:layout height="wrap content"
       android:text="Login"
      android:layout below="@id/editTextPassword"/>
  </LinearLayout>
</RelativeLayout>
```

# bg\_outer.xml (Inside Drawable Folder)

```
<?xml version="1.0" encoding="utf-8"?>
<shape xmlns:android="http://schemas.android.com/apk/res/android">
<corners android:radius="12dp" />
<gradient
android:startColor="#B388FF"
android:endColor="#397C9A"
android:angle="100"/>
</shape>
```

# bg\_inner.xml (Inside Drawable Folder)

```
<?xml version="1.0" encoding="utf-8"?>
<shape xmlns:android="http://schemas.android.com/apk/res/android">
<gradient
android:startColor="#84FFFF"
android:endColor="#f08"
android:angle="100"/>
<corners android:radius="20dp"/>
</shape>
```

# MainActivity.java

package com.example.myapplication4; import android.os.Bundle; import android.view.View; import android.widget.Button; import android.widget.EditText; import android.widget.Toast; import androidx.activity.EdgeToEdge; import androidx.activity.EdgeToEdge; import androidx.appcompat.app.AppCompatActivity; import com.example.myapplication4.R; public class MainActivity extends AppCompatActivity { private EditText editTextUsername,editTextPassword; private Button buttonLogin; @Override protected void onCreate(Bundle savedInstanceState) {

```
super.onCreate(savedInstanceState);
    EdgeToEdge.enable(this);
    setContentView(R.layout.activity main);
     editTextUsername = findViewById(R.id.editTextUsername);
     editTextPassword = findViewById(R.id.editTextPassword);
    buttonLogin = findViewById(R.id.buttonLogin);
    buttonLogin.setOnClickListener(new View.OnClickListener() {
       @Override
       public void onClick(View v) {
         String username = editTextUsername.getText().toString().trim();
         String password = editTextPassword.getText().toString().trim();
         if(username.equals("admin") && password.equals("pass")){
            Toast.makeText(MainActivity.this, "Login successful",
                Toast.LENGTH SHORT).show();
         } else {
            Toast.makeText(MainActivity.this, "Invalid username or password",
                Toast.LENGTH SHORT).show();
         }
       }
    });
  }
}
SNAPSHOTS
                                 LOGIN PAGE
       LOGIN PAGE
```

**Program 4:** Create an application to implement new activity using explicit intent, implicit intent and content provider.

CO Login successfu

# XML CODE:

```
<?xml version="1.0" encoding="utf-8"?>
<androidx.constraintlayout.widget.ConstraintLayout
xmlns:android="http://schemas.android.com/apk/res/android"
xmlns:tools="http://schemas.android.com/apk/res-auto"
xmlns:tools="http://schemas.android.com/tools"
android:id="@+id/main"
android:layout_width="match_parent"
android:layout_height="match_parent"
tools:context=".MainActivity">
```

<Button android:id="@+id/button" android:layout\_width="wrap\_content" android:layout\_height="wrap\_content" android:text="Explicit Button" app:layout\_constraintBottom\_toBottomOf="parent" app:layout\_constraintEnd\_toEndOf="parent" app:layout\_constraintEnd\_toEndOf="parent" app:layout\_constraintStart\_toStartOf="parent" app:layout\_constraintTop\_toTopOf="parent" /> </androidx.constraintlayout.widget.ConstraintLayout>

## MainActivity.java:

```
package com.example.myapplication5;
import android.content.Intent;
import android.os.Bundle;
import android.view.View;
import android.widget.Button;
import androidx.activity.EdgeToEdge;
import androidx.appcompat.app.AppCompatActivity;
import androidx.core.graphics.Insets;
import androidx.core.view.ViewCompat;
import androidx.core.view.WindowInsetsCompat;
public class MainActivity extends AppCompatActivity {
  Button btnExplicitContent;
  @Override
  protected void onCreate(Bundle savedInstanceState) {
    super.onCreate(savedInstanceState);
     setContentView(R.layout.activity main);
    btnExplicitContent=findViewById(R.id.button);
    btnExplicitContent.setOnClickListener(new View.OnClickListener() {
                                                                                 @Override
    public void onClick(View view) {
       Intent intent = new Intent(MainActivity.this,
            SecondActivity.class);
       startActivity(intent);
    });
  }
}
```

## activity\_second.xml

```
<?xml version="1.0" encoding="utf-8"?>
<androidx.constraintlayout.widget.ConstraintLayout
xmlns:android="http://schemas.android.com/apk/res/android"
xmlns:tools="http://schemas.android.com/tools"
android:id="@+id/main"
android:layout_width="match_parent"
tools:context=".SecondActivity">
<Button
android:id="@+id/button2"
android:id="@+id/button2"
android:layout_width="wrap_content"
android:layout_width="wrap_content"
android:layout_height="wrap_content"
android:layout_height="wrap_content"
android:layout_height="match"
</pre>
```

app:layout\_constraintBottom\_toBottomOf="parent"
app:layout\_constraintEnd\_toEndOf="parent"
app:layout\_constraintStart\_toStartOf="parent"
app:layout\_constraintTop\_toTopOf="parent" />
</androidx.constraintlayout.widget.ConstraintLayout>

## SecondActivity.java

```
package com.example.myapplication5;
import android.content.Intent;
import android.net.Uri;
import android.os.Bundle;
import android.view.View;
import android.widget.Button;
import androidx.activity.EdgeToEdge;
import androidx.appcompat.app.AppCompatActivity;
import androidx.core.graphics.Insets;
import androidx.core.view.ViewCompat;
import androidx.core.view.WindowInsetsCompat;
public class SecondActivity extends AppCompatActivity {
  Button btnImplicitContent;
  @Override
  protected void onCreate(Bundle savedInstanceState) {
    super.onCreate(savedInstanceState);
    setContentView(R.layout.activity second);
    btnImplicitContent = findViewById(R.id.button2);
    btnImplicitContent.setOnClickListener(new View.OnClickListener() {
       @Override
       public void onClick(View view) {
```

Uri webpage = Uri.parse("https://www.google.com"); Intent intent = new Intent(Intent.ACTION\_VIEW, webpage);

startActivity(intent);
}

});

}

}

```
SNAPSHOT
```

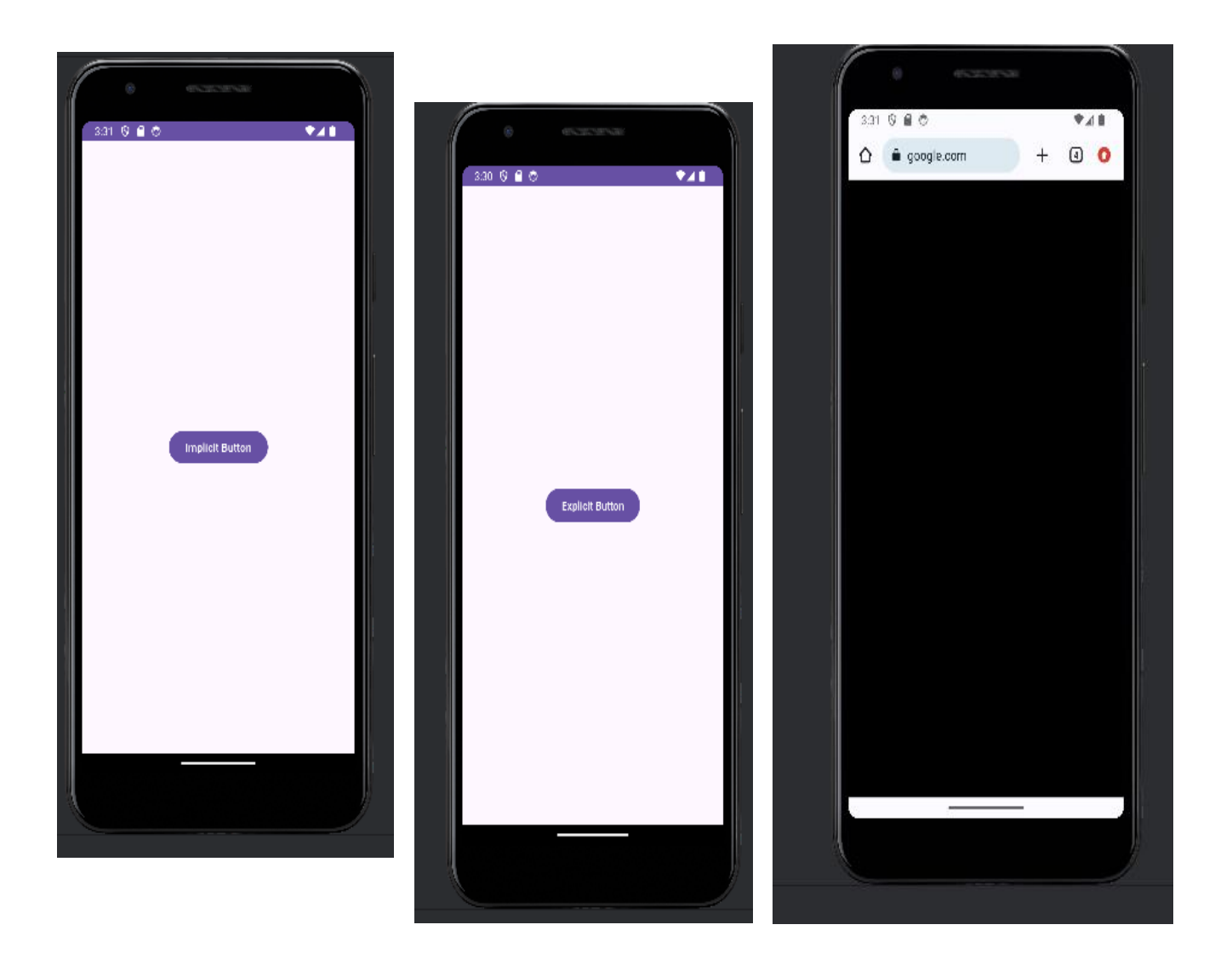

Program 5: Create an application that displays custom designed Opening Screen.

# XML CODE:

```
<?xml version="1.0" encoding="utf-8"?>
<RelativeLayout
  xmlns:android="http://schemas.android.com/apk/res/android"
  xmlns:tools="http://schemas.android.com/tools"
  android:id="@+id/idRLContainer"
  android:layout width="match parent"
  android:layout height="match parent"
  android:orientation="vertical"
  android:background="@drawable/back_drawable">
  <TextView
    android:id="@+id/idTVHeading"
    android:layout width="match parent"
    android:layout height="wrap content"
    android:layout centerInParent="true"
    android:layout margin="20dp"
    android:gravity="center"
    android:padding="10dp"
    android:text="Welcome to My App"
    android:textAlignment="center"
    android:textColor="@color/white"
```

```
android:textSize="24sp"
android:textStyle="bold" />
</RelativeLayout>
```

#### MainActivity.java

```
package com.example.a4thprogram;
import android.os.Bundle;
import androidx.appcompat.app.AppCompatActivity;
import android.widget.RelativeLayout;
import com.example.a4thprogram.R;
public class MainActivity extends AppCompatActivity {
  private RelativeLayout containerRL;
  @Override
  protected void onCreate(Bundle savedInstanceState) {
    super.onCreate(savedInstanceState);
    setContentView(R.layout.activity main);
    // Initialize the RelativeLayout container
    containerRL = findViewById(R.id.idRLContainer);
    // Set background for the RelativeLayout using the drawable resource
    containerRL.setBackground(getResources().getDrawable(R.drawable.back drawable));
 }
}
```

## back\_drawable: (Inside Drawable Folder)

```
<?xml version="1.0" encoding="utf-8"?>
```

<shape xmlns:android="http://schemas.android.com/apk/res/android" android:shape="rectangle">

<!-- on below line we are adding gradient and specifying start and end color with angle --> <gradient

```
android:angle="270"
android:endColor="@color/white"
android:startColor="#0F9D58" />
```

</shape>

#### **SNAPSHOT:**

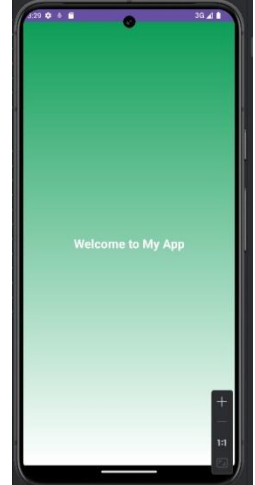

**Program 6:** Create an UI with all views package com.example.all\_views; import android.annotation.SuppressLint; import android.content.Context; import android.content.DialogInterface; import android.os.Bundle; import android.view.View;

```
import android.widget.ArrayAdapter;
import android.widget.Button;
import android.widget.Spinner;
import androidx.activity.EdgeToEdge;
import androidx.appcompat.app.AlertDialog;
import androidx.appcompat.app.AppCompatActivity;
public class MainActivity extends AppCompatActivity {
  Button sub;
  @Override
  protected void onCreate(Bundle savedInstanceState) {
    super.onCreate(savedInstanceState);
    EdgeToEdge.enable(this);
    setContentView(R.layout.activity main);
    Button sub = findViewById(R.id.submit);
    sub.setOnClickListener(new View.OnClickListener() {
       @Override
       public void onClick(View v) {
         showMessage(MainActivity.this, "User Information", "Succesfully Cpmpleted");
       }
     });
    String[] item = new String[]{"India", "Pakistan", "China", "America", "England"};
    ArrayAdapter<String> adapter = new ArrayAdapter<>(this,
android.R.layout.simple spinner item, item);
    adapter.setDropDownViewResource(android.R.layout.simple spinner dropdown item);
   @SuppressLint("WrongViewCast") Spinner spinner = findViewById(R.id.country);
    spinner.setAdapter(adapter);
  }
  public void showMessage(Context con, String t, String msg) {
    AlertDialog.Builder builder = new AlertDialog.Builder(con);
    builder.setTitle(t);
    builder.setMessage(msg);
    builder.setPositiveButton("OK", new DialogInterface.OnClickListener() {
       @Override
       public void onClick(DialogInterface dialog, int which) {
         dialog.dismiss();
       }
     });
    builder.show();
  }
}
ACTIVITY MAIN.XML
<?xml version="1.0" encoding="utf-8"?>
```

```
<LinearLayout xmlns:android="http://schemas.android.com/apk/res/android"
xmlns:app="http://schemas.android.com/apk/res-auto"
xmlns:tools="http://schemas.android.com/tools"
android:id="@+id/main"
android:layout_width="match_parent"
android:layout_height="match_parent"
tools:context=".MainActivity"
android:gravity="center"
android:gravity="center"
android:orientation="vertical"
android:padding="30dp"
android:background="@drawable/bg_outer">
```

```
<TextView
    android:layout width="wrap content"
    android:layout height="wrap content"
    android:text="User Information!"
    android:textSize="30sp"
    android:textStyle="bold"
    android:textColor="#26369C" />
  <ImageView
    android:layout width="wrap content"
    android:layout height="wrap content"
    android:src="@drawable/img1" />
  <ToggleButton
    android:layout width="wrap content"
    android:layout height="wrap content"
    android:textOn="Active"
    android:textOff="Inactive"/>
  <View
    android:layout width="match parent"
    android:layout height="40dp"/>
  <LinearLayout
    android:layout width="match parent"
    android:layout height="wrap content"
    android:paddingTop="30dp"
    android:paddingBottom="30dp"
    android:paddingLeft="5dp"
    android:paddingRight="5dp"
    android:orientation="vertical"
    android:background="@drawable/bg inner">
    <LinearLayout
       android:layout width="match parent"
       android:layout height="wrap content"
       android:orientation="horizontal"
      android:padding="5dp">
       <TextView
         android:layout width="wrap content"
         android:layout height="wrap content"
         android:text="NAME"
         android:textSize="20sp"
         android:textStyle="bold"
         android:textColor="#26389C"
         android:padding="15dp"/>
       <EditText
         android:layout width="match parent"
         android:layout height="60dp"
         android:id="@+id/name"
         android:background="@drawable/bg"
         android:padding="15dp"/>
</LinearLayout>
    <LinearLayout
       android:layout width="match parent"
       android:layout height="wrap content"
       android:orientation="horizontal"
       android:padding="5dp">
       <TextView
```

```
android:layout width="wrap content"
    android:layout height="wrap content"
    android:text="E-mail"
    android:textSize="20sp"
    android:textStyle="bold"
    android:textColor="#26389C"
    android:padding="15dp"/>
  <EditText
    android:layout width="match parent"
    android:layout height="60dp"
    android:id="@+id/email"
    android:ems="10"
    android:inputType="textEmailAddress"
    android:background="@drawable/bg"
    android:padding="15dp"/>
</LinearLayout>
<LinearLayout
  android:layout width="match parent"
  android:layout height="wrap content"
  android:orientation="horizontal"
  android:padding="5dp">
  <TextView
    android:layout width="wrap content"
    android:layout height="wrap content"
    android:text="Gender"
    android:textSize="20sp"
    android:textStyle="bold"
    android:textColor="#26389C"
    android:padding="15dp"
    android:paddingEnd="40dp"/>
  <RadioGroup
    android:layout width="wrap content"
    android:layout height="wrap content"
    android:background="@drawable/bg"
    android:orientation="horizontal"
    android:id="@+id/gender">
  <RadioButton
    android:layout width="wrap content"
    android:layout height="wrap content"
    android:id="@+id/male"
    android:padding="15dp"
    android:text="Male"
    android:textColor="#26389C"
    android:textSize="20sp"
    android:textStyle="bold"/>
    <RadioButton
      android:layout width="wrap content"
      android:layout height="wrap content"
      android:id="@+id/female"
      android:padding="15dp"
      android:text="Female"
      android:textColor="#26389C"
      android:textSize="20sp"
      android:textStyle="bold"/>
```

```
</RadioGroup>
```

```
</LinearLayout>
    <LinearLayout
      android:layout width="match parent"
       android:layout height="wrap content"
       android:orientation="horizontal"
       android:padding="5dp">
       <TextView
         android:layout width="wrap content"
         android:layout height="wrap content"
         android:text="Country"
         android:textSize="20sp"
         android:textStyle="bold"
         android:textColor="#26389C"
         android:padding="15dp"
         android:paddingEnd="5dp"/>
       <Spinner
         android:id="@+id/country"
         android:layout width="match parent"
         android:layout height="60dp"
         android:padding="15dp"
         android:background="@drawable/bg"/>
       </LinearLayout>
  </LinearLayout>
  <View
    android:layout width="match parent"
    android:layout height="40dp"/>
  <Button
    android:layout width="wrap content"
    android:layout height="wrap content"
    android:id="@+id/submit"
    android:padding="15dp"
    android:background="@drawable/bg"
    android:text="Submit"
    android:textColor="#26389C"
    android:textSize="20sp"
    android:textStyle="bold"/>
</LinearLayout>
```

# **BG.XML**

```
<?xml version="1.0" encoding="utf-8"?>
<shape xmlns:android="http://schemas.android.com/apk/res/android">
<solid android:color="#2860F367"/>
<corners android:radius="30dp"/>
<stroke android:color="#00BFA5"
android:width="2dp"/>
</shape>
```

# BG\_INNER.XML

```
<?xml version="1.0" encoding="utf-8"?>
<shape xmlns:android="http://schemas.android.com/apk/res/android">
<gradient android:startColor="#64F194"
android:endColor="#B242C5"
android:angle="120"/>
<corners android:radius="20dp"
```

```
android:topLeftRadius="70dp"
android:bottomLeftRadius="70dp"/>
</shape>
```

## **BG OUTER.XML**

```
<?xml version="1.0" encoding="utf-8"?>
<shape xmlns:android="http://schemas.android.com/apk/res/android">
<gradient android:startColor="#64F194"
android:endColor="#B242C5"
android:angle="120"/>
<corners android:radius="20dp"
android:topLeftRadius="70dp"
</shape>
```

#### **Snapshots:**

Program 7: Create menu in Application

Click New Project, the New Project Dialog box appears.

Choose Empty Views Activity then click Next.

Specify the Name of your project, Select the Language as Java, and Select the

Minimum SDK as API 16 ("Jelly Bean", Android 4.1). Click Finish Button.

To create another activity for Home Page, Right Click  $App \rightarrow New \rightarrow Activity \rightarrow Empty$  Views Activity. A New Android Activity dialog box appears, Specify the Name of the activity as HomeScreen then click Finish.

## To create a Menu Resource File:

Right-click on the **res** directory in your Android project, navigate to **New > Android Resource File**, and **name** the file **menus.xml**, Root element as **Menu** and update the following content.

<?xml version="1.0" encoding="utf-8"?> <menu xmlns:android="http://schemas.android.com/apk/res/android"> <item android:id="@+id/php" android:title="PHP"/> <item android:id="@+id/java" android:title="JAVA"/> <item android:id="@+id/csharp" android:title="C#"/> </menu> The menu design is as follows:

| 14:00<br>menuexample | <b>▼1</b><br>: |
|----------------------|----------------|
|                      | PHP            |
|                      | JAVA           |
|                      | C#             |
|                      |                |
|                      |                |
|                      |                |
|                      |                |
|                      |                |
|                      |                |
|                      |                |

Update the following code in MainActivity.java

package com.example.menuexample;import

android.content.Intent; import android.os.Bundle; import android.view.Menu; import android.view.MenuInflater;import android.view.MenuItem; import android.widget.Toast; import androidx.activity.EdgeToEdge;import androidx.annotation.NonNull; import androidx.appcompat.app.AppCompatActivity;import androidx.core.graphics.Insets; import androidx.core.view.ViewCompat; import androidx.core.view.WindowInsetsCompat; public class

MainActivity extends AppCompatActivity {

@Override
protected void onCreate(Bundle savedInstanceState) {
super.onCreate(savedInstanceState); EdgeToEdge.enable(this);
setContentView(R.layout.activity main);

#### }

@Override

public boolean onCreatePanelMenu(int featureId, @NonNull Menu menu) {MenuInflater inflater=getMenuInflater(); inflater.inflate(R.menu.menus,menu);

return true;
}

@Override
public boolean onOptionsItemSelected(@NonNull MenuItem item) {
if(item.getItemId()==R.id.php) {
Toast.makeText(this, "Php Page", Toast.LENGTH\_SHORT).show();
}

if(item.getItemId()==R.id.java) {
Toast.makeText(this, "Java Page", Toast.LENGTH\_SHORT).show();

#### }

if(item.getItemId()==R.id.*csharp*) { Toast.*makeText*(this, "C# Page", Toast.*LENGTH SHORT*).show();

}
return super.onOptionsItemSelected(item);

ł

# }

## Set the Uses-Permission in AndroidManifest.xml

```
<?xml version="1.0" encoding="utf-8"?>
<manifest xmlns:android="http://schemas.android.com/apk/res/android"
xmlns:tools="http://schemas.android.com/tools">
<uses-permission android:name="android.permission.INTERNET" />
<application android:allowBackup="true"
android:dataExtractionRules="@xml/data extraction rules"
android:fullBackupContent="@xml/backup_rules"
android:icon="@mipmap/ic_launcher"
android:label="@string/app_name"
android:roundIcon="@mipmap/ic_launcher_round"
android:supportsRtl="true"
android:theme="@style/Theme.AppCompat.Light"
tools:targetApi="31">
<activity android:name=".MainActivity"
android:exported="true">
<intent-filter>
<action android:name="android.intent.action.MAIN" />
<category android:name="android.intent.category.LAUNCHER" />
</intent-filter>
</activity>
</application>
</manifest>
```

#### Output

| 4:49 🛇 🔿 📾  | ۰.   | ۵ |
|-------------|------|---|
| menuexample | PHP  |   |
|             | JAVA |   |
|             | C#   |   |
|             |      |   |
|             |      |   |
|             |      |   |
|             |      |   |
|             |      |   |
|             |      |   |
|             |      |   |
|             |      |   |
|             |      |   |
|             |      |   |
|             |      |   |
|             |      |   |
|             |      |   |

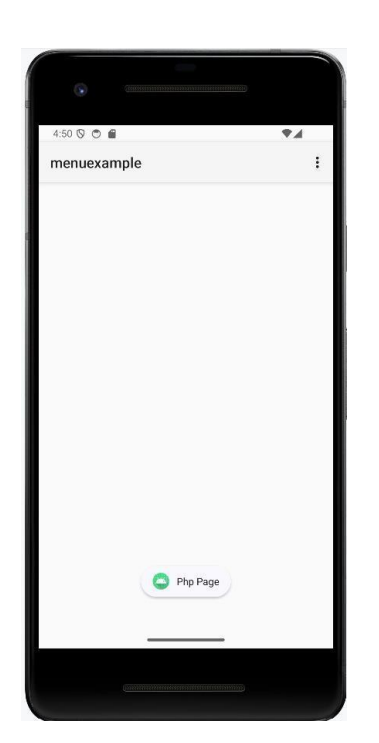

**Program 8:** Read/ write the Local data.

#### activity\_main.xml

```
<?xml version="1.0" encoding="utf8"?>
<LinearLayout xmlns:android="http://schemas.android.com/apk/res/android"
  xmlns:app="http://schemas.android.com/apk/resauto"
  xmlns:tools="http://schemas.android.com/tools"
  android:layout_width="match_parent"
  android:layout_height="match_parent"
  tools:context=".MainActivity"
  android:orientation="vertical">
  <TextView
    android:layout_width="match_parent"
    android:layout_height="wrap_content"
    android:text="User Name"></TextView>
  <EditText
    android:id="@+id/etUserName"
    android:layout_width="match_parent"
    android:layout_height="wrap_content"
    ></EditText>
  <TextView
    android:layout_width="match_parent"
    android:layout_height="wrap_content"
    android:text="Password"></TextView>
  <EditText
    android:id="@+id/etPassword"
    android:layout_width="match_parent"
    android:layout_height="wrap_content"
    ></EditText>
  <Button
    android:id="@+id/btnsave"
    android:layout_width="wrap_content"
    android:layout_height="wrap_content"
    android:text="Save" />
  <Button
```

```
android:id="@+id/btnnext"
```

android:layout\_width="wrap\_content" android:layout\_height="wrap\_content" android:text="Next" />

</LinearLayout>

#### MainActivity.java

package com.bca.localdata;

import androidx.appcompat.app.AppCompatActivity;

import android.content.Context;

import android.content.Intent;

import android.content.SharedPreferences;

import android.os.Bundle;

import android.view.View;

import android.widget.Button;

import android.widget.EditText;

import android.widget.Toast;

public class MainActivity extends AppCompatActivity {

Button btnsave,btnnext;

EditText etUserName, etPassword;

@Override

protected void onCreate(Bundle savedInstanceState) {

super.onCreate(savedInstanceState);

setContentView(R.layout.activity\_main);

btnsave=(Button) findViewById(R.id.btnsave);

btnnext = (Button) findViewById(R.id.btnnext);

etUserName = (EditText)findViewById(R.id.*etUserName*);

etPassword = (EditText)findViewById(R.id.*etPassword*);

btnsave.setOnClickListener(new View.OnClickListener() { @Override

public void onClick(View view) {

// Writing data to SharedPreferences

SharedPreferences sharedPreferences = getSharedPreferences("MyPrefs",

Context.*MODE\_PRIVATE*);

SharedPreferences.Editor editor = sharedPreferences.edit();

editor.putString("username",

```
etUserName.getText().toString());
```

```
editor.putString("password",
```

```
etPassword.getText().toString());
editor.apply();
Toast.makeText(getApplicationContext(),"Saved
successfully",Toast.LENGTH_LONG).show();
```

```
}
};
btnnext.setOnClickListener(new View.OnClickListener() { @Override
public void onClick(View view) {
    Intent intent = new
        Intent(getApplicationContext(),MainActivity2.class);
        startActivity(intent);
    }
});
```

```
}
```

#### activity\_main2.xml

```
<?xml version="1.0" encoding="utf8"?>
<LinearLayout xmlns:android="http://schemas.android.com/apk/res/android"
  xmlns:app="http://schemas.android.com/apk/resauto"
  xmlns:tools="http://schemas.android.com/tools"
  android:layout_width="match_parent"
  android:layout_height="match_parent"
  tools:context=".MainActivity2"
  android:orientation="vertical">
  <Button android:id="@+id/btnFetch"
    android:layout_width="wrap_content"
    android:layout_height="wrap_content"
    android:text="Fetch" />
  <TextView
    android:layout_width="match_parent"
    android:layout_height="wrap_content"
    android:text="User Name"></TextView>
  <EditText
    android:id="@+id/etUserName"
    android:layout_width="match_parent"
```

android:layout\_height="wrap\_content" ></EditText>

<TextView

android:layout\_width="match\_parent" android:layout\_height="wrap\_content" android:text="Password"></TextView>

<EditText

android:id="@+id/etPassword"

android:layout\_width="match\_parent"

android:layout\_height="wrap\_content"

></EditText>

</LinearLayout>

## MainActivity2.java

package com.bca.localdata; import androidx.appcompat.app.AppCompatActivity; import android.content.Context; import android.content.SharedPreferences; import android.os.Bundle; import android.view.View; import android.widget.Button; import android.widget.EditText; public class MainActivity2 extends AppCompatActivity { Button btnFetch; EditText etUserName, etPassword; @Override protected void onCreate(Bundle savedInstanceState) { super.onCreate(savedInstanceState); setContentView(R.layout.activity\_main2); btnFetch = (Button) findViewById(R.id.btnFetch); etUserName = (EditText)findViewById(R.id.*etUserName*); etPassword = (EditText)findViewById(R.id.*etPassword*); btnFetch.setOnClickListener(new View.OnClickListener() { @Override public void onClick(View view)

// Reading data from SharedPreferences

SharedPreferences sharedPreferences = getSharedPreferences("MyPrefs",

Context.*MODE\_PRIVATE*);

String username = sharedPreferences.getString("username", "");

String password = sharedPreferences.getString("password", "");

etUserName.setText(username);

etPassword.setText(password);

} }); }

Output

}

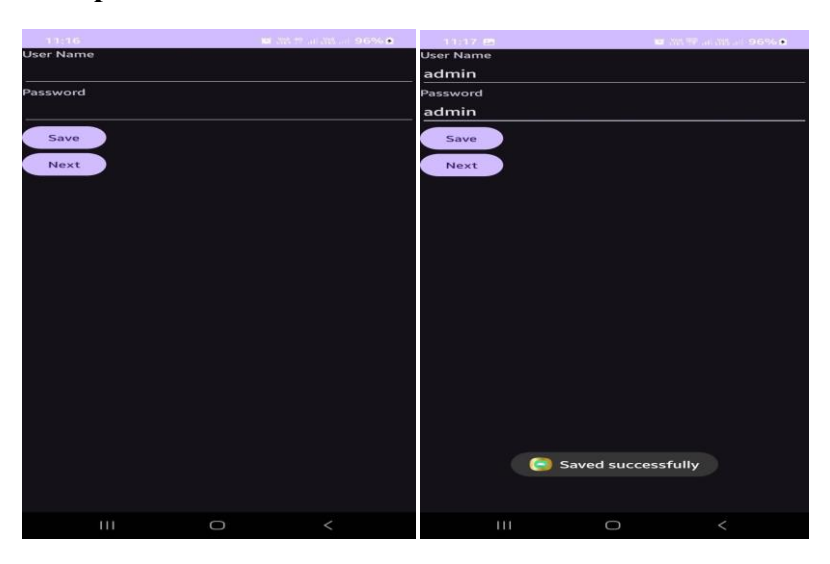

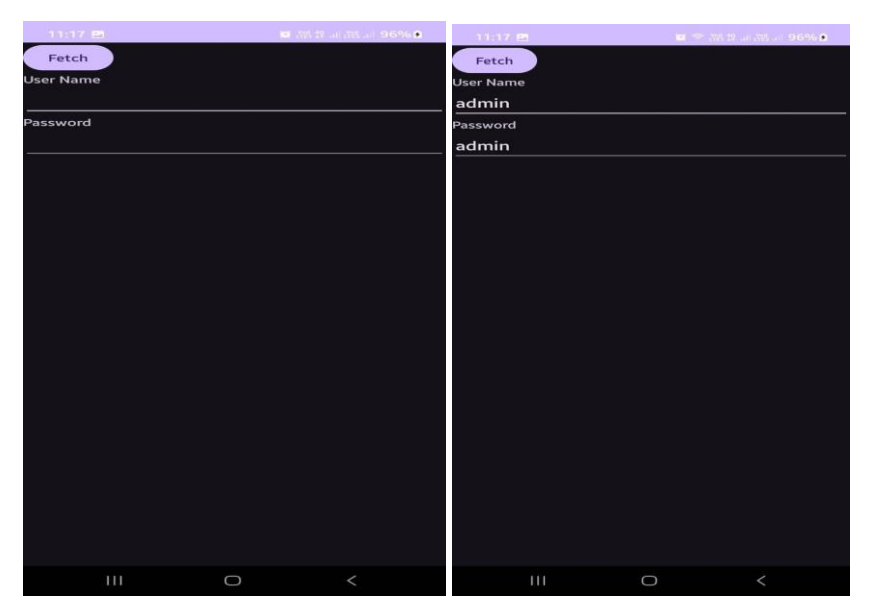

Program 9: Create / Read / Write data with database (SQLite).

Steps:

Click Start - Android Studio, a Welcome to Android Studio dialog box will appear. Click New Project, the New Project Dialog box appears.

Choose Empty Views Activity then click Next.

Specify the Name of your project, Select the Language as Java, and Select the

SDK as API 24("Nougat", Android 7.0). Click Finish Button.

Update the following code in activity\_main.xml, activity\_view.xml,

MainActivity.java and ViewActivity.java

Create a class file right click app- new- java class name it as student and update

the following code in student.java

To Create another activity right click on app – new activity-Empty views

#### Activity.

Update the following code in activity\_edit.xml and EditActivity.java.

Click Run App or Shift+F10 to execute the application.

## activity\_main.xml

<?xml version="1.0" encoding="utf-8"?> <LinearLayout xmlns:android="http://schemas.android.com/apk/res/android" xmlns:app="http://schemas.android.com/apk/res-auto" xmlns:tools="http://schemas.android.com/tools" android:layout\_width="match\_parent" android:layout\_height="match\_parent" android:orientation="vertical"android:gravity="center" tools:context=".MainActivity"> <LinearLayout android:layout\_width="wrap\_content" android:layout\_height="wrap\_content" android:orientation="vertical" android:gravity="center"> <TextView android:layout\_width="wrap\_content" android:layout\_height="wrap\_content" android:text="Course Registation" android:textColor="@color/colorAccent"

android:textSize="30dp"

```
</LinearLayout>
<LinearLayout
android:layout_width="wrap_content"
android:layout_height="wrap_content"
android:orientation="horizontal" android:gravity="center">
<TextView
android:layout_width="wrap_content"
android:layout_height="wrap_content"android:text="Name"
\geq
<EditText
android:layout_width="wrap_content"
android:layout_height="wrap_content"
android:layout_weight="1" android:ems="10"
android:id="@+id/name"
android:textAlignment="center"
\geq
</LinearLayout>
<LinearLayout
android:layout_width="wrap_content"
android:layout_height="wrap_content"
android:orientation="horizontal" android:gravity="center">
<TextView
android:layout_width="wrap_content"
android:layout_height="wrap_content"
android:text="Course"
\geq
<EditText
android:layout_width="wrap_content"
android:layout_height="wrap_content"
android:layout_weight="1" android:ems="10"
android:id="@+id/course"
android:textAlignment="center"
```

```
\geq
```

```
</LinearLayout>
<LinearLayout
android:layout_width="wrap_content"
android:layout_height="wrap_content"
android:orientation="horizontal" android:gravity="center">
<TextView
android:layout_width="wrap_content"
android:layout_height="wrap_content"android:text="Fee"
/>
<EditText
android:layout_width="wrap_content"
android:layout_height="wrap_content"
android:layout_weight="1" android:ems="10"
android:id="@+id/fee"
android:textAlignment="center"
\geq
</LinearLayout>
<LinearLayout
android:layout_width="wrap_content"
android:layout_height="wrap_content"
android:orientation="horizontal" android:gravity="center">
<Button
android:layout_width="wrap_content"
android:layout_height="wrap_content"
android:layout_weight="1" android:id="@+id/bt1"
android:text="Ok"
android:background="@color/colorPrimary"
/>
<Button
android:layout_width="wrap_content"
android:layout_height="wrap_content"
```

```
android:layout_weight="1" android:id="@+id/bt2"
android:text="View"
android:background="@color/colorAccent"
/>
```

</LinearLayout>

</LinearLayout>

#### MainActivity.java

package com.bca.sqlite;

import androidx.appcompat.app.AppCompatActivity; import android.content.Context;

import android.content.Intent;

import android.database.sqlite.SQLiteDatabase; import android.database.sqlite.SQLiteStatement ;import android.os.Bundle; import android.view.View; import android.widget.Button;

import ndroid.widget.EditText;

import android.widget.Toast;

public class MainActivity extends AppCompatActivity {

EditText ed1,ed2,ed3;

## Button **b1**,**b2**;

@Override

protected void onCreate(Bundle savedInstanceState)

{**super**.onCreate(savedInstanceState);

setContentView(R.layout.activity\_main);

ed1 = findViewById(R.id.name);

ed2 = findViewById(R.id.course);

ed3 = findViewById(R.id.fee);

**b1** = findViewById(R.id.*bt1*);

**b2** = findViewById(R.id.*bt2*);

b2.setOnClickListener(new View.OnClickListener()

{@Override

```
public void onClick(View v)
{
Intent i = new Intent(getApplicationContext(),ViewActivity.class);
startActivity(i);
}
});
b1.setOnClickListener(new View.OnClickListener() {@Override
public void onClick(View v) {
insert();
}
});
}
public void insert()
{
try
{
String name = ed1.getText().toString();
String course = ed2.getText().toString();
String fee = ed3.getText().toString();
SQLiteDatabase db = openOrCreateDatabase("SliteDb",
Context.MODE PRIVATE, null);
db.execSQL("CREATE TABLE IF NOT EXISTS records(id INTEGER
PRIMARY KEY AUTOINCREMENT, name VARCHAR, course
VARCHAR,fee VARCHAR)");
String sql = "insert into records(name,course,fee)values('" +name + "'," +
course + "','" + fee + "')";
SQLiteStatement statement = db.compileStatement(sql);
statement.execute();
```

Toast.*makeText*(**this**,"**Record addded**",Toast.*LENGTH\_LONG*).show();

ed1.setText("");

```
ed2.setText("");
ed3.setText("");
ed1.requestFocus();
}
catch (Exception ex)
{
Toast.makeText(this,"Record Fail", Toast.LENGTH LONG).show();
}
}
}
/* Add Student.class file (Right click on package name */
Student.class
package com.bca.sqlite;
public class Student {
String id;
String name;
String course;
String fee;
String titles;
}
activity_view.xml
<?xml version="1.0" encoding="utf-8"?>
<LinearLayout xmlns:android="http://schemas.android.com/apk/res/android"
xmlns:app="http://schemas.android.com/apk/res-auto"
xmlns:tools="http://schemas.android.com/tools"
android:layout_width="match_parent"
android:layout_height="match_parent"
tools:context=".ViewActivity"
```

```
android:orientation="vertical">
```

```
android:layout_width="match_parent"
android:layout_height="match_parent"android:id="@+id/lst1"
\geq
</LinearLayout>
ViewActivity.java
package com.bca.sqlite;
import androidx.appcompat.app.AppCompatActivity;
import ndroid.content.Context;
import android.content.Intent;
import ndroid.database.Cursor;
import android.database.sqlite.SQLiteDatabase;
import android.os.Bundle;
import android.view.View;
import ndroid.widget.AdapterView;
import ndroid.widget.ArrayAdapter;
import android.widget.ListView;
import java.util.ArrayList;
public class ViewActivity extends AppCompatActivity {
ListView lst1;
ArrayList<String> titles = new ArrayList<String>();
ArrayAdapter arrayAdapter;
@Override
protected void onCreate(Bundle savedInstanceState) {
super.onCreate(savedInstanceState);
setContentView(R.layout.activity_view);
SQLiteDatabase db = openOrCreateDatabase("SliteDb",Context.MODE PRIVATE,null);
lst1 = findViewById(R.id.lst1);
final Cursor c = db.rawQuery("select * from records",null);
int id = c.getColumnIndex("id");
```

```
int name = c.getColumnIndex("name");
```

```
int course = c.getColumnIndex("course");
```

```
int fee = c.getColumnIndex("fee");
```

titles.clear();

```
arrayAdapter = new ArrayAdapter(this,
androidx.appcompat.R.layout.support_simple_spinner_dropdown_item,titles);
```

lst1.setAdapter(arrayAdapter);

```
final ArrayList<Student> stud = new ArrayList<Student>();
```

```
if(c.moveToFirst())
```

```
{
```

```
do {
```

```
Student stu = new Student();
```

```
stu.id = c.getString(id);
```

```
stu.name = c.getString(name);
```

```
stu.course = c.getString(course)
```

```
;stu.fee = c.getString(fee);
```

stud.add(stu);

```
titles.add(c.getString(id) + " \t " + c.getString(name) + "
```

\t " + c.getString(course) + " \t " + c.getString(fee) );

```
} while(c.moveToNext());
```

# arrayAdapter.notifyDataSetChanged();

```
lst1.invalidateViews();
```

# }

lst1.setOnItemClickListener(new AdapterView.OnItemClickListener()
{@Override
public void onItemClick(AdapterView parent, View view, int position, long id) {

```
String aa = titles.get(position).toString();
```

```
Intent i = new
```

```
Intent(getApplicationContext(),EditActivity.class);
i.putExtra("id",stu.id);
```

```
i.putExtra("name",stu.name);
```

i.putExtra("course",stu.course);

```
i.putExtra("fee",stu.fee);
```

```
startActivity(i);
}
});
}
```

```
}
```

# activity\_edit.xml

```
<?xml version="1.0" encoding="utf-8"?>
<LinearLayout xmlns:android="http://schemas.android.com/apk/res/android"
xmlns:app="http://schemas.android.com/apk/res-auto"
xmlns:tools="http://schemas.android.com/tools"
android:layout_width="match_parent" android:layout_height="match_parent"
tools:context=".EditActivity" android:orientation="vertical">
<LinearLayout
android:layout_width="wrap_content"
android:layout_height="wrap_content"
android:orientation="vertical"
android:gravity="center">
<TextView
android:layout_width="wrap_content"
android:layout_height="wrap_content"
android:text="Course Registation"
android:textColor="@color/colorAccent"
android:textSize="30dp"
\geq
</LinearLayout>
<LinearLayout
android:layout_width="wrap_content"
android:layout_height="wrap_content"
```

```
android:orientation="horizontal" android:gravity="center">
<TextView
android:layout_width="wrap_content"
android:layout_height="wrap_content"
android:text="ID"
\geq
<EditText
android:layout_width="wrap_content"
android:layout_height="wrap_content"
android:layout_weight="1" android:ems="10"
android:id="@+id/id"
android:textAlignment="center"
\geq
</LinearLayout>
<LinearLayout
android:layout_width="wrap_content"
android:layout_height="wrap_content"
android:orientation="horizontal" android:gravity="center">
<TextView
android:layout_width="wrap_content"
android:layout_height="wrap_content"
android:text="Name"
\geq
<EditText
android:layout_width="wrap_content"
android:layout_height="wrap_content"
```

```
android:layout_weight="1" android:ems="10"
```

android:id="@+id/name"

```
android:textAlignment="center"
```

```
\!\!\!\!/\!\!\!>
```

```
</LinearLayout>
<LinearLayout
android:layout_width="wrap_content"
android:layout_height="wrap_content"
android:orientation="horizontal" android:gravity="center">
<TextView
```

```
android:layout_width="wrap_content"
android:layout_height="wrap_content"
android:text="Course"/>
<EditText
android:layout_width="wrap_content"
android:layout_height="wrap_content"
android:layout_weight="1" android:ems="10"
android:id="@+id/course"
android:textAlignment="center"
/>
</LinearLayout>
```

<LinearLayout

```
android:layout_width="wrap_content"
android:layout_height="wrap_content"
android:orientation="horizontal"
android:gravity="center">
<TextView
android:layout_width="wrap_content"
android:layout_height="wrap_content"
android:layout_height="wrap_content"
```

```
/>
```

```
<EditText
android:layout_width="wrap_content"
android:layout_height="wrap_content"
android:layout_weight="1"
android:ems="10"
android:id="@+id/fee"
android:textAlignment="center"
```

```
\geq
```

```
</LinearLayout>
<LinearLayout
android:layout_width="wrap_content"
android:layout_height="wrap_content"
android:orientation="horizontal" android:gravity="center">
<Button
android:layout_width="wrap_content"
```

```
android:layout_height="wrap_content"
 android:layout_weight="1" android:id="@+id/bt1"
 android:text="Edit"
 android:background="@color/colorPrimary"
 \geq
 <Button
 android:layout_width="wrap_content"
 android:layout_height="wrap_content"
 android:layout_weight="1" android:id="@+id/bt2"
 android:text="Delete"
 android:background="@color/colorAccent"
 \geq
 <Button
 android:layout_width="wrap_content"
 android:layout_height="wrap_content"
 android:layout_weight="1" android:id="@+id/bt3"
 android:text="Back"
 android:background="@color/colorPrimaryDark"
 \geq
 </LinearLayout>
 </LinearLayout>
 EditActivity.java
 package com.bca.sqlite;
import androidx.appcompat.app.AppCompatActivity;
import android.content.Context;
import android.content.Intent;
import android.database.sqlite.SQLiteDatabase;
import android.database.sqlite.SQLiteStatement;
import android.os.Bundle;
import android.view.View;
import android.widget.Button;
import android.widget.EditText; import android.widget.Toast;
 public class EditActivity extends AppCompatActivity {
```

```
EditText ed1,ed2,ed3,ed4;
```

Button **b1,b2,b3**; @Override

protected void onCreate(Bundle savedInstanceState) {

super.onCreate(savedInstanceState); setContentView(R.layout.activity\_edit);

ed1 = findViewById(R.id.name);

ed2 = findViewById(R.id.course);

ed3 = findViewById(R.id.*fee*);

ed4 = findViewById(R.id.id);

**b1** = findViewById(R.id.*bt1*);

**b2** = findViewById(R.id.*bt2*);

**b3** = findViewById(R.id.*bt3*);

Intent i = getIntent();

String t1 = i.getStringExtra("id").toString();

String t2 = i.getStringExtra("name").toString();

String t3 = i.getStringExtra("course").toString();

String t4 = i.getStringExtra("fee").toString(); ed4.setText(t1);

ed1.setText(t2); ed2.setText(t3); ed3.setText(t4);

b2.setOnClickListener(new View.OnClickListener()

{@Override

public void onClick(View v) { try

```
{
```

String id = ed4.getText().toString();SQLiteDatabase db =

openOrCreateDatabase("SliteDb",Context.MODE\_PRIVATE,null);

String sql = "**delete from records where id** = " + id + "";

```
SQLiteStatement statement = db.compileStatement(sql);
```

statement.execute();

Toast.makeText(EditActivity.this,"RecordDeleted",Toast.LENGTH\_LONG).show();

ed1.setText("");

ed2.setText("");

ed3.setText("");

ed1.requestFocus();

```
}
catch (Exception ex)
{
Toast.makeText(EditActivity.this,"Record Fail", Toast.LENGTH LONG).show();
}
}
});
b3.setOnClickListener(new View.OnClickListener() {@Override
public void onClick(View v) {
Intent i = new Intent(getApplicationContext(),ViewActivity.class);
startActivity(i);
}
});
b1.setOnClickListener(new View.OnClickListener() {@Override
public void onClick(View v) {
try {
String name = ed1.getText().toString();
String course = ed2.getText().toString();
String fee = ed3.getText().toString();
String id = ed4.getText().toString();
SQLiteDatabase db = openOrCreateDatabase("SliteDb",Context.MODE PRIVATE, null);
String sql = "update records set name = "" + name + "',course="" +course +
"',fee='" + fee + "' where id= " + id + "";
SQLiteStatement statement = db.compileStatement(sql);
statement.execute();
```

Toast.makeText(EditActivity.this, "Record Updated",

```
Toast.LENGTH_LONG).show();
```

```
ed1.setText("");
```

```
ed2.setText("");
```

```
ed3.setText("");
```

```
ed1.requestFocus();
```

```
} catch (Exception ex) {
```

# Toast.*makeText*(EditActivity.**this**, **"Record Fail"**, Toast.*LENGTH\_LONG*).show();

}
}
}

# Output

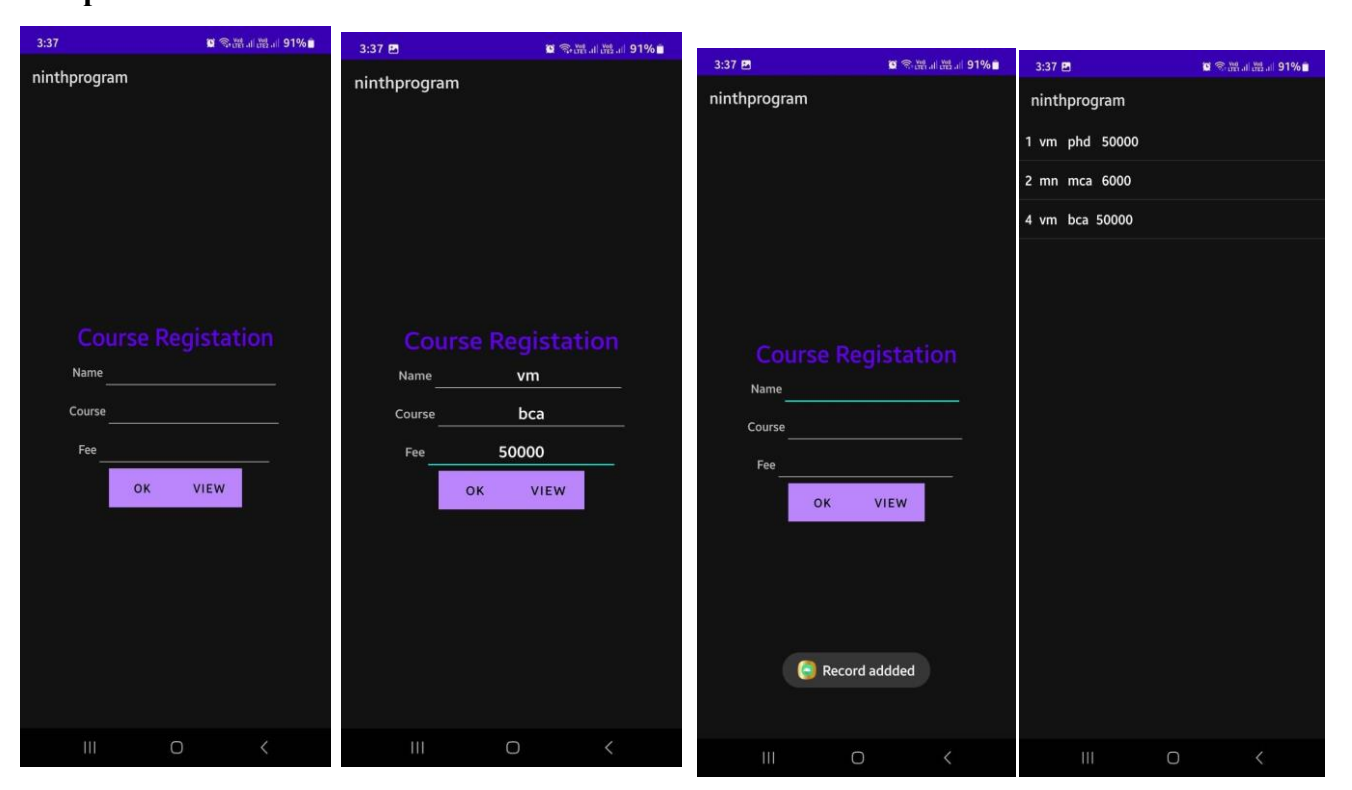

#### Program 10: Create an application to send SMS and receive SMS

Steps:

Click Start- Android Studio, a Welcome to Android Studio dialog box will appear.

Click New Project, the New Project Dialog box appears.

Choose Empty Views Activity then click Next.

Specify the Name of your project, Select the Language as Java, and Select the

SDK as API 24("Nougat", Android 7.0). Click Finish Button.

Update the following code in activity\_main.xml and MainActivity.java

Click **Run app** or **shift+F10** to execute the application.

## activity\_main.xml

```
<?xml version="1.0" encoding="utf-8"?>
```

```
<RelativeLayout xmlns:android="http://schemas.android.com/apk/res/android"
```

```
xmlns:tools="http://schemas.android.com/tools"
```

```
android:layout_width="match_parent"
```

```
android:layout_height="match_parent"
```

```
android:background="@color/white" tools:context=".MainActivity">
```

<EditText

```
android:id="@+id/editTextPhoneNumber"
```

```
android:layout_width="match_parent"
```

```
android:layout_height="wrap_content"
```

```
android:hint="Enter phone number"
```

```
android:layout_margin="16dp"/>
```

# <EditText

```
android:id="@+id/editTextMessage"
android:layout_width="match_parent"
android:layout_height="wrap_content"
android:hint="Enter message"
android:layout_below="@id/editTextPhoneNumber"
android:layout_margin="16dp"/>
<Button
android:id="@+id/buttonSend"</pre>
```

```
android:layout_width="wrap_content"
android:layout_height="wrap_content"
android:text="Send"
android:layout_below="@id/editTextMessage"
```

android:layout\_alignParentEnd="true"

android:layout\_marginEnd="16dp"

```
android:onClick="sendMessage" tools:ignore="UsingOnClickInXml" />
```

<TextView

android:id="@+id/textViewReceivedMessages" android:layout\_width="match\_parent" android:layout\_height="wrap\_content" android:layout\_below="@id/buttonSend" android:layout\_below="@id/buttonSend" android:layout\_marginStart="16dp" android:layout\_marginTop="16dp" android:layout\_marginEnd="16dp" android:layout\_marginBottom="16dp"

</RelativeLayout>

## MainActivity.java

package com.bca.sms;

import androidx.appcompat.app.AppCompatActivity; import androidx.core.app.ActivityCompat; import androidx.core.content.ContextCompat; import android.content.BroadcastReceiver; import android.content.Context; import android.content.Intent; import android.content.IntentFilter; import android.content.pm.PackageManager; import android.os.Bundle; import android.telephony.SmsManager; import android.telephony.SmsMessage; import android.view.View; import android.widget.EditText; import android.widget.TextView; import android.widget.Toast; import android.Manifest; import androidx.appcompat.app.AppCompatActivity; public class MainActivity extends AppCompatActivity

{

```
private static final int SMS PERMISSION CODE = 101;
  private EditText editTextPhoneNumber;
  private EditText editTextMessage;
  private TextView textViewReceivedMessages;
  @Override
  protected void onCreate(Bundle savedInstanceState)
    super.onCreate(savedInstanceState);
    setContentView(R.layout.activity_main);
    editTextPhoneNumber = findViewById(R.id.editTextPhoneNumber);
    editTextMessage = findViewById(R.id.editTextMessage);
    textViewReceivedMessages = findViewById(R.id.textViewReceivedMessages);
// Request SMS permissions if not granted
    if (!checkSMSPermission())
       requestSMSPermission();
     }
// Register SMS receiver
IntentFilter intentFilter = new IntentFilter();
    intentFilter.addAction("android.provider.Telephony.SMS_RECEIVED");
    registerReceiver(smsReceiver, intentFilter);
  }
  @Override
  protected void onDestroy()
  {
    super.onDestroy();
    unregisterReceiver(smsReceiver);
  }
  // Button click listener for sending SMS
  public void sendMessage(View view) { String phoneNumber =
       editTextPhoneNumber.getText().toString().trim();
    String message = editTextMessage.getText().toString();
    if (phoneNumber.isEmpty())
```

{

```
Toast.makeText(this, "Please enter a valid phone number",
Toast.LENGTH SHORT).show();
```

```
return;
}
try {
    SmsManager smsManager = SmsManager.getDefault();
    smsManager.sendTextMessage(phoneNumber, null, message, null, null);
    Toast.makeText(this, "Message sent", Toast.LENGTH_SHORT).show();
}
catch (IllegalArgumentException e)
{
    Toast.makeText(this, "Invalid phone number format",
Toast.LENGTH_SHORT).show();
```

```
} catch (Exception e) {
```

```
Toast.makeText(this, "Failed to send message", Toast.LENGTH_SHORT).show();
e.printStackTrace();
```

```
}
```

```
// Check if SMS permission is granted
```

```
private boolean checkSMSPermission() {
```

```
return ContextCompat.checkSelfPermission(this, Manifest.permission.SEND_SMS) == PackageManager.PERMISSION_GRANTED;
```

}

```
// Request SMS permission
```

```
private void requestSMSPermission() { ActivityCompat.requestPermissions(this, new
String[]{Manifest.permission.SEND_SMS}, SMS_PERMISSION_CODE);
```

```
}
```

// SMS receiver

```
private final BroadcastReceiver smsReceiver = new BroadcastReceiver()
```

{ @Override

```
public void onReceive(Context context, Intent intent) { Bundle bundle = intent.getExtras();
```

if (bundle != null)

```
{
    Object[] pdus = (Object[]) bundle.get("pdus");
    if (pdus != null) {
        for (Object pdu : pdus)
    }
}
```

{

```
SmsMessage smsMessage = SmsMessage.createFromPdu((byte[]) pdu);
String senderPhoneNumber = smsMessage.getDisplayOriginatingAddress();
String messageBody = smsMessage.getMessageBody();
```

```
textViewReceivedMessages.append("From: " + senderPhoneNumber + "\n");
textViewReceivedMessages.append("Message: " +
messageBody + "\n\n");
```

```
}
}
}
}
```

## Output

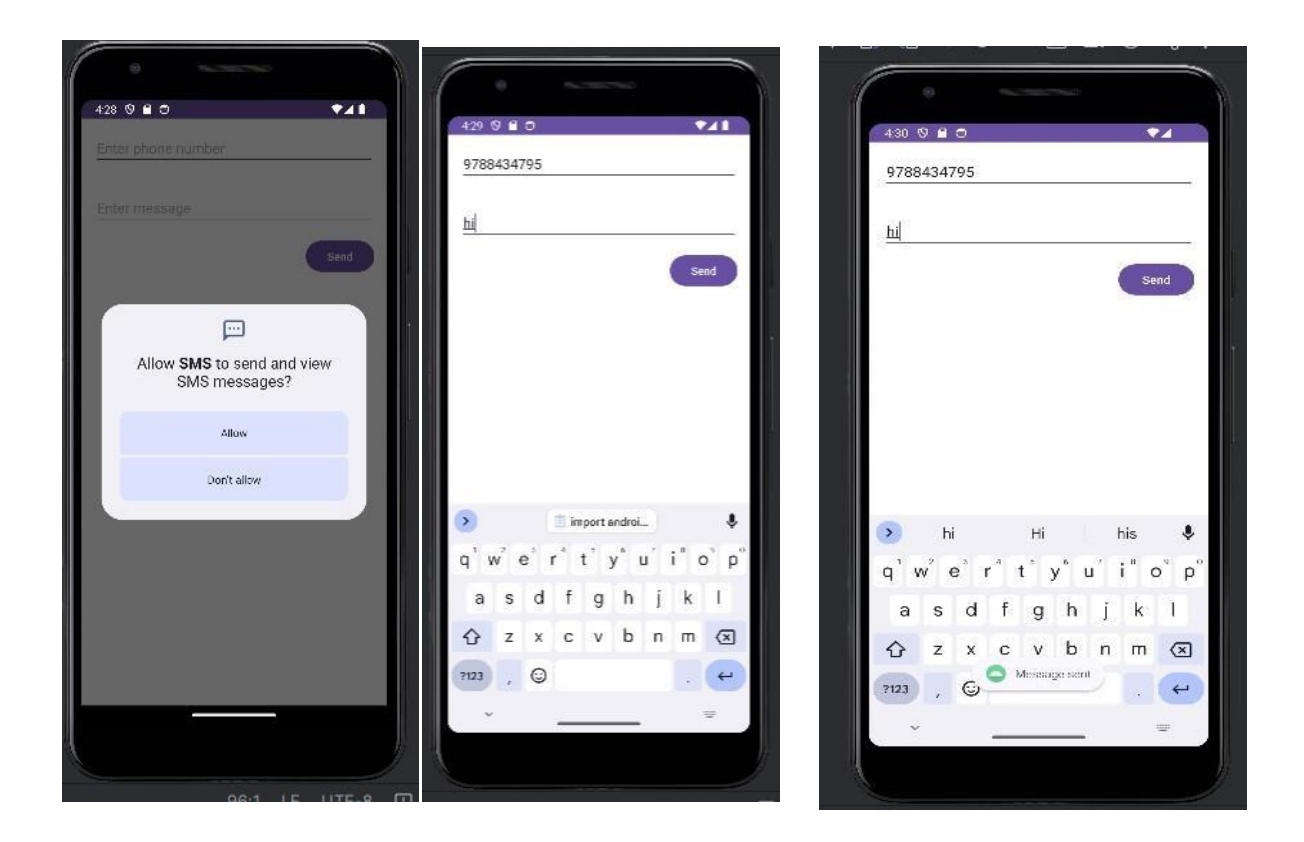

Program 11: Create an application to send an e-mail.

Steps:

Click Start- Android Studio, a Welcome to Android Studio dialog box will appear. Click New Project, the New Project Dialog box appears.

Choose Empty Views Activity then click Next.

Specify the Name of your project, Select the Language as Java, and Select the

SDK as API 24("Nougat", Android 7.0). Click Finish Button.

Update the following code in activity\_main.xml and MainActivity.java

Click **Run app** or **shift+F10** to execute the application.

## activity\_main.xml

```
<?xml version="1.0" encoding="utf8"?>
```

```
<RelativeLayout xmlns:android="http://schemas.android.com/apk/res/android"
```

```
xmlns:tools="http://schemas.android.com/tools"
```

```
android:layout_width="match_parent"
```

android:layout\_height="match\_parent"

```
tools:context=".MainActivity">
```

<EditText

```
android:id="@+id/editTextTo"
```

```
android:layout_width="match_parent"
```

```
android:layout_height="wrap_content"
```

```
android:hint="To"/>
```

<EditText

```
android:id="@+id/editTextSubject"
android:layout_width="match_parent"
android:layout_height="wrap_content"
android:layout_below="@id/editTextTo"
```

android:hint="Subject"/>

```
<EditText
```

```
android:id="@+id/editTextMessage"
android:layout_width="match_parent"
android:layout_height="wrap_content"
android:layout_below="@id/editTextSubject"
```

```
android:hint="Message"/>
```

# <Button

android:id="@+id/buttonSend"

```
android:layout_width="wrap_content"
```

android:layout\_height="wrap\_content" android:layout\_below="@id/editTextMessage" android:text="Send"/>

</RelativeLayout>

#### Mainactivity.java

package com.bca.email;

import androidx.appcompat.app.AppCompatActivity;

import android.annotation.SuppressLint;

import android.content.Intent;

import android.os.Bundle;

import android.view.View;

import android.widget.Button;

import android.widget.EditText;

public class MainActivity extends AppCompatActivity {

EditText editTextTo, editTextSubject, editTextMessage;

Button buttonSend;

@Override

protected void onCreate(Bundle savedInstanceState)

```
{
```

}

```
super.onCreate(savedInstanceState);
setContentView(R.layout.activity_main);
editTextTo = findViewById(R.id.editTextTo);
editTextSubject = findViewById(R.id.editTextSubject);
editTextMessage = findViewById(R.id.editTextMessage);
buttonSend = findViewById(R.id.buttonSend);
buttonSend.setOnClickListener(new View.OnClickListener()
{
    @Override
public void onClick(View v)
    {
    sendEmail();
}
;
```

```
@SuppressLint("QueryPermissionsNeeded")
  private void sendEmail() {
    String to = editTextTo.getText().toString().trim();
    String subject = editTextSubject.getText().toString().trim();
    String message = editTextMessage.getText().toString().trim();
    Intent intent = new Intent(Intent.ACTION_SEND);
    intent.setType("text/plain");
    intent.putExtra(Intent.EXTRA_EMAIL, new String[]{to});
    intent.putExtra(Intent.EXTRA_SUBJECT, subject);
    intent.putExtra(Intent.EXTRA_TEXT, message);
    if (intent.resolveActivity(getPackageManager()) != null)
    {
       startActivity(Intent.createChooser(intent, "Choose an email client"));
    }
  }
}
```

# OUTPUT

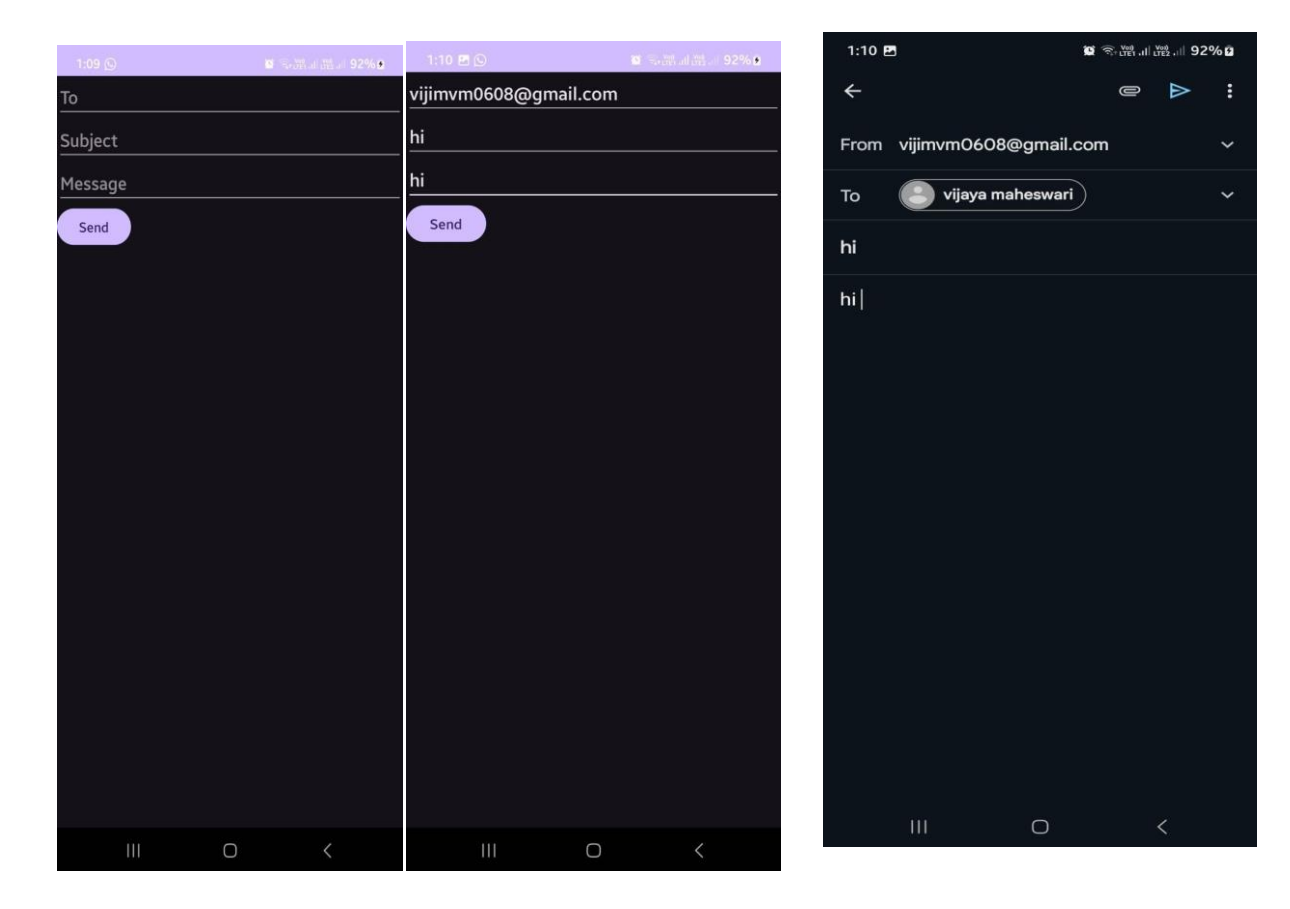

Program 12: Display Map based on the Current/given location.

#### **Steps:**

Click Start- Android Studio, a Welcome to Android Studio dialog box will appear. Click New Project, the New Project Dialog box appears.

Choose **Empty Views Activity** then click **Next**.

Specify the Name of your project, Select the Language as Java, and Select the

SDK as API 24("Nougat", Android 7.0). Click Finish Button.

Update the following code in activity\_main.xml, Androidmanifest.xml and

MainActivity.java

Click **Run app** or **shift+F10** to execute the application.

#### MainActivity.java

import android.os.Bundle;

import android.widget.Toast;

import androidx.annotation.NonNull;

import androidx.appcompat.app.AppCompatActivity;

import com.google.android.gms.maps.CameraUpdateFactory;

import com.google.android.gms.maps.GoogleMap;

import com.google.android.gms.maps.OnMapReadyCallback;

import com.google.android.gms.maps.SupportMapFragment;

import com.google.android.gms.maps.model.LatLng;

import com.google.android.gms.maps.model.MarkerOptions;

public class MainActivity extends AppCompatActivity implements OnMapReadyCallback {

private GoogleMap mMap;

private double latitude = 0.0;

private double longitude = 0.0;

@Override

protected void onCreate(Bundle savedInstanceState) {

super.onCreate(savedInstanceState);

```
setContentView(R.layout.activity_main);
```

// Obtain the SupportMapFragment and get notified when the map is ready to be used.
SupportMapFragment mapFragment = (SupportMapFragment)

```
getSupportFragmentManager()
```

```
.findFragmentById(R.id.map);
```

```
if (mapFragment != null) {
```

```
mapFragment.getMapAsync(this);
```

} else {

Toast.makeText(this, "Map Fragment Not Found", Toast.LENGTH\_SHORT).show();

```
}
```

```
}
```

```
@Override
```

```
public void onMapReady(@NonNull GoogleMap googleMap) {
```

```
mMap = googleMap;
```

// Add a marker at current or given location and move the camera

```
LatLng location = new LatLng(latitude, longitude);
```

```
mMap.addMarker(new MarkerOptions().position(location).title("Marker"));
```

mMap.moveCamera(CameraUpdateFactory.newLatLngZoom(location, 15));

} }

# activity\_main.xml

```
<?xml version="1.0" encoding="utf8"?>
```

```
<RelativeLayout xmlns:android="http://schemas.android.com/apk/res/android"
```

xmlns:tools="http://schemas.android.com/tools"

android:layout\_width="match\_parent"

android:layout\_height="match\_parent"

```
tools:context=".MainActivity">
```

```
<fragment
```

android:id="@+id/map"

android:name="com.google.android.gms.maps.SupportMapFragment"

android:layout\_width="match\_parent"

android:layout\_height="match\_parent"

android:layout\_alignParentTop="true"

android:layout\_alignParentBottom="true"

android:layout\_alignParentStart="true"

```
android:layout_alignParentEnd="true" />
```

</RelativeLayout>

#### AndroidManifest.xml

```
<?xml version="1.0" encoding="utf8"?>
```

<manifest xmlns:android="http://schemas.android.com/apk/res/android"

package="com.yourpackage.yourappname">

<usespermission android:name="android.permission.ACCESS\_FINE\_LOCATION" />

<usespermission android:name="android.permission.ACCESS\_COARSE\_LOCATION" />

<usespermission android:name="android.permission.INTERNET" />

<application

android:allowBackup="true"

android:icon="@mipmap/ic\_launcher"

android:label="@string/app\_name"

android:roundIcon="@mipmap/ic\_launcher\_round"

android:supportsRtl="true"

android:theme="@style/AppTheme">

<! Google Maps API Key >

<metadata

android:name="com.google.android.geo.API\_KEY"

```
android:value="YOUR_API_KEY_HERE" />
```

<activity android:name=".MainActivity">

<intentfilter>

<action android:name="android.intent.action.MAIN" />

<category android:name="android.intent.category.LAUNCHER" />

</intentfilter>

</activity>

</application>

</manifest>

**Program 13:** Create a sample application with login module(check user name and password) On successful login change Textview "Login Successful". On login fail alert using Toast "login fail"

#### Steps:

Click Start- Android Studio, a Welcome to Android Studio dialog box will appear.

Click New Project, the New Project Dialog box appears.

Choose Empty Views Activity then click Next.

Specify the Name of your project, Select the Language as Java, and Select the

SDK as API 24("Nougat", Android 7.0). Click Finish Button.

Update the following code in activity\_main.xml and MainActivity.java

Click **Run app** or **shift+F10** to execute the application.

## activity\_main.xml

<?xml version="1.0" encoding="utf-8"?>

<LinearLayout

xmlns:android="http://schemas.android.com/apk/res/android"

xmlns:app="http://schemas.android.com/apk/res-auto"

xmlns:tools="http://schemas.android.com/tools"

android:layout\_width="match\_parent"

android:layout\_height="match\_parent"

tools:context=".MainActivity" android:orientation="vertical" android:padding="16dp"> <TextView android:id="@+id/tvTitle" android:layout\_width="wrap\_content" android:layout\_height="wrap\_content" android:textSize="24sp" android:text="Login Form" android:layout\_gravity="center"/> <TextView android:id="@+id/tvUserName" android:layout\_width="wrap\_content" android:layout\_height="wrap\_content" android:textSize="20sp" android:text="User Name" /> <EditText android:id="@+id/etUsername" android:layout\_width="match\_parent" android:layout\_height="wrap\_content" android:hint="Username" android:inputType="text" android:padding="8dp" android:layout\_marginTop="16dp" android:layout\_marginBottom="30dp"/> <TextView android:id="@+id/tvPassword" android:layout\_width="wrap\_content" android:layout\_height="wrap\_content" android:textSize="20sp" android:text="Password" /> <EditText android:id="@+id/etPassword" android:layout\_width="match\_parent" android:layout\_height="wrap\_content" android:hint="Password" android:inputType="textPassword"

android:padding="8dp"

```
android:layout_marginTop="16dp"
android:layout_marginBottom="30dp"/>
<Button
android:id="@+id/btnLogin"
android:layout_width="match_parent"
android:layout_height="wrap_content"
android:text="Login"
android:textSize="18sp"
android:layout_marginTop="16dp"/>
<TextView android:id="@+id/tvMessage"
android:layout_width="wrap_content"
android:layout_height="wrap_content"
android:textSize="20sp"
android:text="Password" />
```

</LinearLayout>

#### Mainactivity.java

package com.bca.loginprgrm;

import androidx.appcompat.app.AppCompatActivity;

import android.os.Bundle;

import android.view.View;

import android.widget.Button;

import android.widget.EditText;

import android.widget.TextView;

public class MainActivity extends AppCompatActivity {

EditText etUsername,etPassword; Button btnLogin;

TextView tvMessage;

@Override

protected void onCreate(Bundle savedInstanceState)

{

super.onCreate(savedInstanceState); setContentView(R.layout.activity\_main); btnLogin = (Button) findViewById(R.id.btnLogin); etUsername = (EditText) findViewById(R.id.etUsername); etPassword = (EditText) findViewById(R.id.etPassword); tvMessage = (TextView) findViewById(R.id.tvMessage);

```
btnLogin.setOnClickListener(new View.OnClickListener()
  { @Override
  public void onClick(View view)
  {
    if(etUsername.getText().toString().isEmpty())
     {
       etUsername.setError("Enter User name");
    } else if (etPassword.getText().toString().isEmpty()) {
       etPassword.setError("Enter Password");
    }
    else if(etUsername.getText().toString().equals("isbr") &&
         etPassword.getText().toString().equals("isbr"))
     {
       tvMessage.setText("Valid Login");
    }
    else
     {
       tvMessage.setText("Invalid login");
    }
  }
  });
}
```

# OUTPUT

}

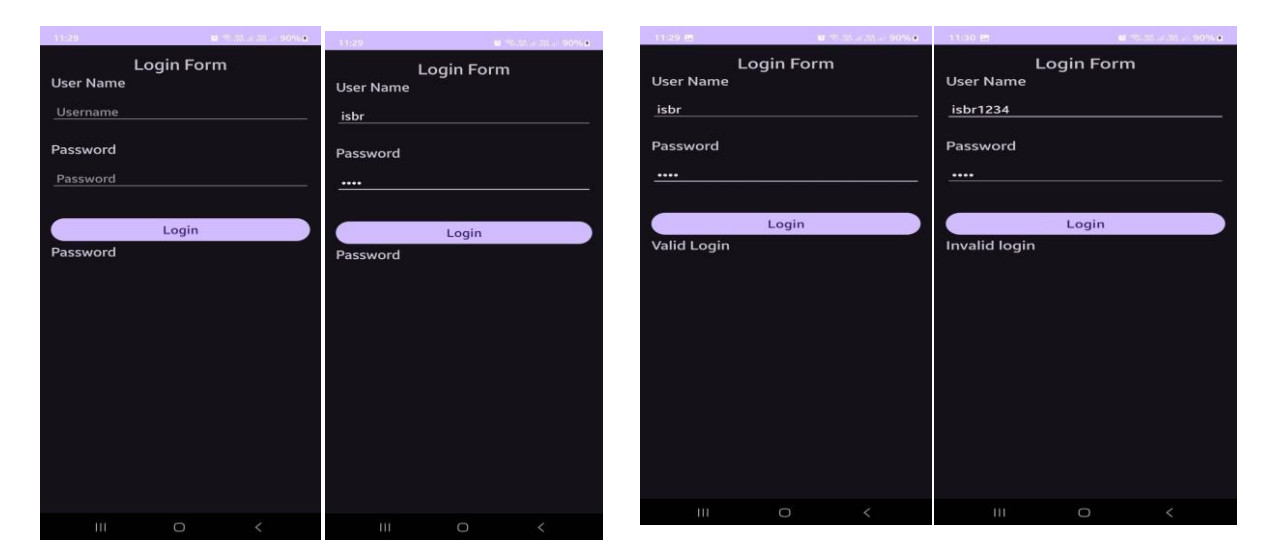

Program14: Learn to deploy Android applications.

## **Steps to Deploy an Android Application**

1. Prepare App (use Program 1 Hello world for this program)

- Optimize performance and test thoroughly.
- Ensure compatibility with various devices.

## activity\_main.xml

```
<?xml version="1.0" encoding="utf8"?>
```

```
<androidx.constraintlayout.widget.ConstraintLayout
```

xmlns:android="http://schemas.android.com/apk/res/android"

```
xmlns:app="http://schemas.android.com/apk/resauto"
```

xmlns:tools="http://schemas.android.com/tools"

```
android:layout_width="match_parent"
```

android:layout\_height="match\_parent"

```
tools:context=".MainActivity">
```

<TextView

```
android:layout_width="wrap_content"
```

```
android:layout_height="wrap_content"
```

```
android:text="Hello World!"
```

app:layout\_constraintBottom\_toBottomOf="parent"

app:layout\_constraintEnd\_toEndOf="parent"

app:layout\_constraintStart\_toStartOf="parent"

```
app:layout_constraintTop_toTopOf="parent"
```

```
android:textSize="30sp"/>
```

 $<\!\!/androidx.constraintlayout.widget.ConstraintLayout\!>$ 

## MainActivity.java

package com.bca.helloworld; import androidx.appcompat.app.AppCompatActivity; import android.os.Bundle; public class MainActivity extends AppCompatActivity { protected void onCreate(Bundle savedInstanceState) {

```
super.onCreate(savedInstanceState);
```

```
setContentView(R.layout.activity_main);
```

```
}
```

```
}
```

# 2. Generate Signed APK (Android Package Kit):

- In Android Studio, navigate to Build > Generate Signed Bundle/APK.
- Follow the prompts to create a new keystore or use an existing one. A keystore is a binary file that contains a set of private keys.
- Configure the build type (release) and signing configuration.
- Generate the signed APK file.

# 3. Test Your Signed APK:

- Before distributing your app, test the signed APK to ensure that the signing process didn't introduce any issues.
- Install the APK on various devices and perform thorough testing.
- Release on Google Play Console:
- Sign in to the Google Play Console (https://play.google.com/apps/publish).
- Create a new app entry if this is your first release or select an existing app.
- Complete all the required information for the app listing, including the title, description, screenshots, and categorization.
- Upload your signed APK file.
- Set pricing and distribution options.
- Optimize your store listing for search and conversion.
- Once everything is set, click the "Publish" button to release your app to the Google Play Store.

# 5. Other Distribution Channels (Optional):

- Besides Google Play, you can distribute your app through other channels such as Amazon Appstore, Samsung Galaxy Store, or thirdparty app marketplaces.
- Each distribution channel may have its own requirements and submission process, so be sure to follow their guidelines.

# 6. Monitor and Update:

- Keep an eye on user feedback and app performance metrics through the Google Play Console.
- Regularly update your app to fix bugs, add new features, and improve user experience based on feedback.